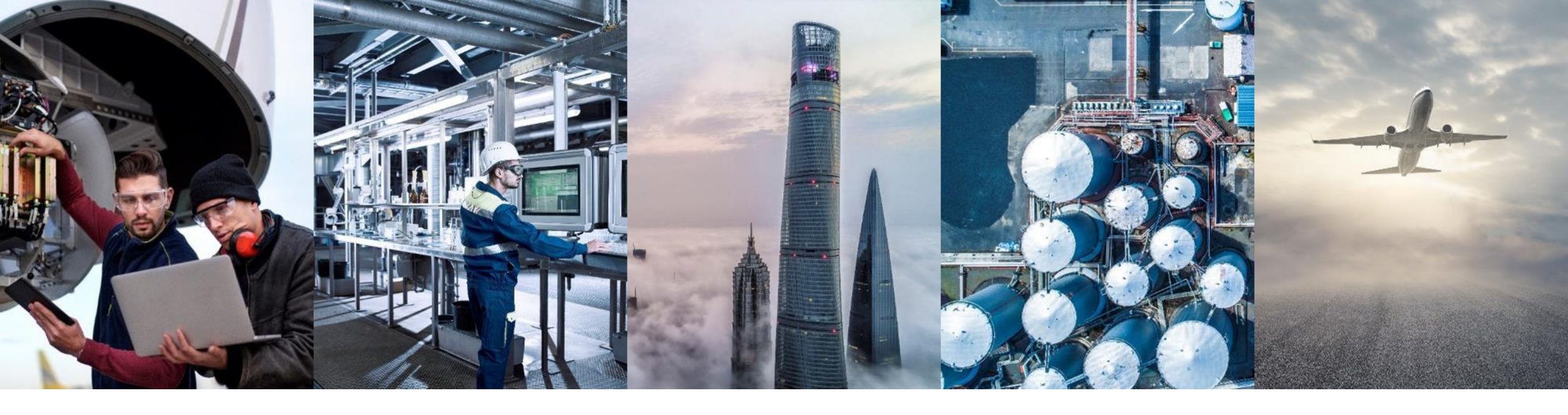

# MASSEN UPLOAD AUFTRAGSBESTÄTIGUNG LIEFERANTENLEITFADEN

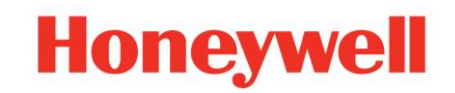

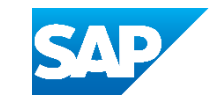

## AUFTRAGSBESTÄTIGUNG (OC) MASSEN OC UPLOAD – DOWNLOAD VORLAGE ERSTELLEN

#### Auf dem Startbildschirm:

- 1. Klicken Sie auf "..." in der oberen rechten Ecke des Bildschirms.
- 2. Wählen Sie unter Excel-Dateien die Option Hochladen/Herunterladen
- 3. Auf dem Bildschirm wird **Aufträge** angezeigt. Alle zuvor erstellten Download-Aufträge werden hier angezeigt.
- 4. Klicken Sie unten auf dem Bildschirm auf Erstellen.

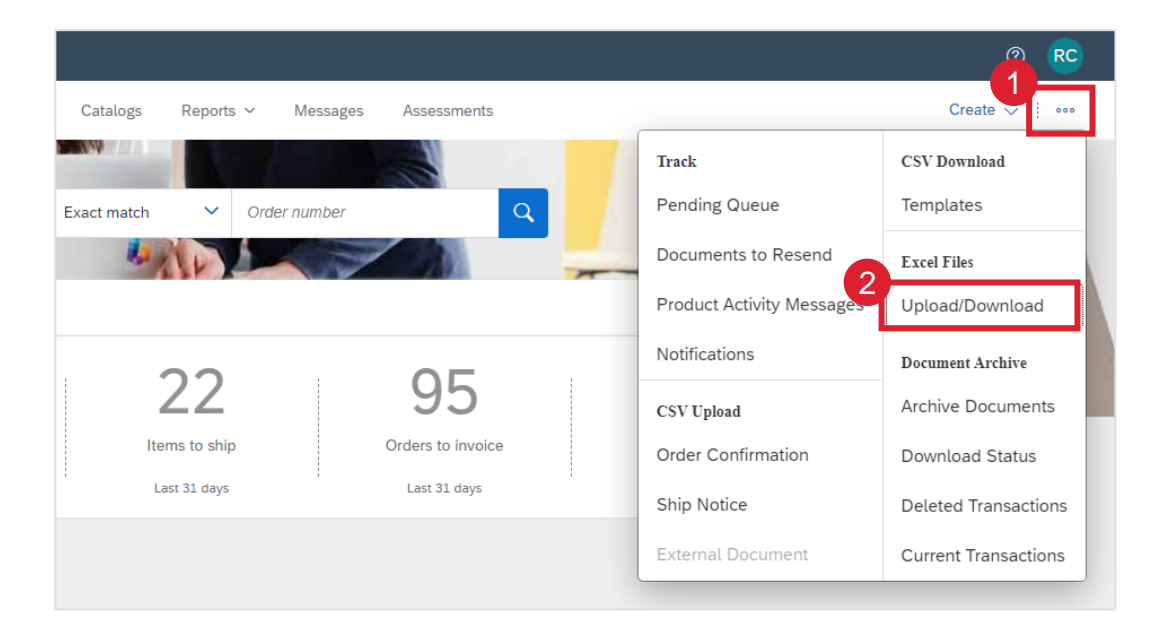

**Hinweis:** Der CSV-Upload/Download ist nicht konfiguriert. Sie müssen den Upload/Download von Excel-Dateien verwenden.

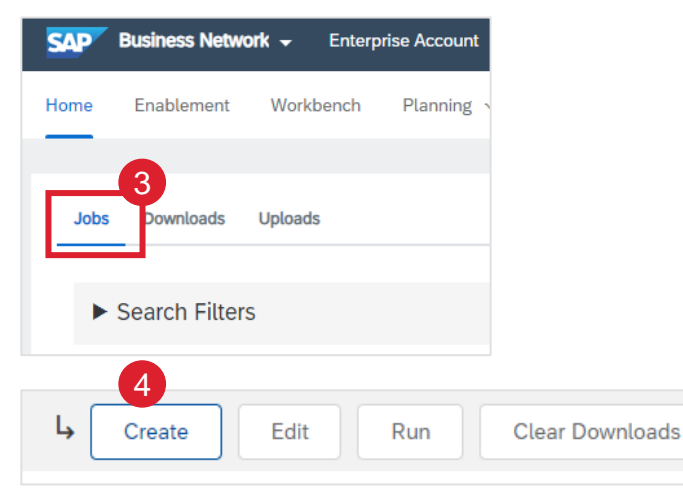

# AUFTRAGSBESTÄTIGUNG (OC) MASSEN OC UPLOAD – DOWNLOAD VORLAGE ERSTELLEN

#### Auftrag erstellen/bearbeiten:

- 1. Geben Sie den Namen des Berichtsauftrags an.
- 2. Wählen Sie die Auftragsart Auftragsbestätigung.
- 3. Wählen Sie Honeywell als Kunde.
- 4. Die Auswahl des Datentyps sollte Bedarf bis sein
- 5. Wählen Sie Datumsbereichsparameter.
- 6. Klicken Sie auf **Speicher**n.

| * Name: | Order Confirmation | * Type:                   | Select                                                                                         | ~  |
|---------|--------------------|---------------------------|------------------------------------------------------------------------------------------------|----|
|         |                    | Please select a job type. | Select<br>Forecast<br>Build priority<br>Manufacturing Visibility<br>Inventory<br>Replenishment |    |
|         |                    |                           | Order Confirmation<br>Quality Notification                                                     | el |

| * Name:           | Order Confirmation                                                                   |         | * Type:               | Order Confirmation             |
|-------------------|--------------------------------------------------------------------------------------|---------|-----------------------|--------------------------------|
| b Search Criteria |                                                                                      |         |                       |                                |
| 3 * Customer:     | Honeywell - TEST                                                                     |         | Supplier part number: |                                |
| 🕄 Order type:     | All                                                                                  | ~       | Buyer part number:    |                                |
| Order number:     |                                                                                      |         | Location:             |                                |
| Product group:    | Line of Business 🗸                                                                   |         | Planner code:         |                                |
| 4 Date type:      | Need By Ship By                                                                      |         |                       | Include already-confirmed data |
| 5 Date Range:     | Current Date +/-                                                                     | 365 Day | /s                    |                                |
| 🛐 Search by:      | Current Date Minus<br>Current Date<br>Current Date Plus<br>Current Date +/-<br>Other |         |                       |                                |
|                   |                                                                                      |         |                       | Cancel                         |
|                   |                                                                                      |         |                       | ouncer                         |

#### **Hinweise:**

- Die Auswahl des Datumsbereichs erfasst alle unbestätigten Bestellungen mit einem Bedarf bis Datum innerhalb der gewählten Parameter. Beispiel: Bei der Standardauswahl Aktuelles Datum Minus werden nur Bestellungen mit überfälligem Bedarf-Bis-Datum erfasst.
- Das Kontrollkästchen Bereits bestätigte Daten einbeziehen zeigt alle Bestellungen an, verwenden Sie diese Option nur, wenn Sie versuchen, Bestellungen erneut zu bestätigen..

### AUFTRAGSBESTÄTIGUNG (OC) MASSEN OC UPLOAD – RUN BERICHT JOB / DOWNLOAD VORLAGE

Order Confirmation

Order Confirmation

27 Jun 2023 8:04:42 AM

#### Wählen Sie Jobs (Auftrag) tab:

- 1. Suchen und wählen Sie den richtigen Jobnamen.
- 2. Klicken Sie am unteren Rand des Bildschirms auf Ausführen.

#### Von **Downloads** tab:

- 3. Der Auftragsstatus wird zunächst in Bearbeitung angezeigt.
- Klicken Sie auf Status aktualisieren am unteren Rand des Bildschirms.
- 5. Der Auftragsstatus ändert sich zu Abgeschlossen.
- 6. Klicken Sie auf das Download-Symbol in der Spalte Datei.

| Jobs                                  | Downloads Uplo                       | ads               |              |                        |             |                      |    |             |      |      |             |                |  |
|---------------------------------------|--------------------------------------|-------------------|--------------|------------------------|-------------|----------------------|----|-------------|------|------|-------------|----------------|--|
| ► Sea                                 | arch Filters                         |                   |              |                        |             |                      |    |             |      |      |             |                |  |
| Jobs                                  |                                      |                   |              |                        |             |                      |    |             |      |      |             |                |  |
| 1                                     | Name                                 |                   | Туре         |                        | Created     |                      |    |             |      | 2    | ┓           |                |  |
| $\bigcirc$                            | Order Confirmation                   | 1                 | Order Confir | mation                 | 27 Jun 2023 | 8:01:22 AM           | Ļ  | Create      | Edit | Run  | Cle         | ar Downloads   |  |
| Jobs Do<br>Sear<br>Downla<br>Job Name | wnloads Uploa<br>ch Filters<br>bads  | nds<br>Type       |              | Last Run↓              |             | Last Run By          |    | 3<br>Status |      | File | 4<br>4<br>8 | tefresh Status |  |
| Jobs Do<br>Sear<br>Downl              | wnloads Uploa<br>rch Filters<br>oads | order Confirmatio | n            | 27 Jun 2023 8:04:42 AM |             | Ramanan Chandrasekar | an | Process     | ing  | 6    |             |                |  |
| Job Nam                               | e                                    | Туре              |              | Last Run↓              |             | Last Run By          |    | Status      |      | File |             |                |  |

Complete

Ramanan Chandrasekaran

# AUFTRAGSBESTÄTIGUNG (OC) MASSEN OC UPLOAD – UPLOAD VORLAGE AUSFÜLLEN

Führen Sie die folgenden Schritte aus, um das Lieferdatum für die gesamte Linie zu aktualisieren :

- 1. Geben Sie Ihre Bestätigungsnummer in die erste Spalte ein.
- Überprüfen Sie die Bestellposition Lieferdatum. Lassen Sie das Datum unverändert, um das gewünschte Datum zu bestätigen, oder aktualisieren Sie es mit Ihrem neuen Datum.
- 3. Datei speichern.

|   |   | А                      | В            | С          | D             | E                       | F                     |
|---|---|------------------------|--------------|------------|---------------|-------------------------|-----------------------|
|   | 1 |                        |              |            |               |                         |                       |
|   | 2 | SAP Ariba /            | \\           |            |               |                         |                       |
|   | 3 | Confirmations          |              | Time Zone: | UTC+05:30     |                         |                       |
| 1 |   | Confirmation<br>Number | Order Number | Туре       | Order Version | Order Date              | Customer Location     |
|   | 5 |                        | 4501002908   | Order      | 2             | 13 Apr 2022 12:30:00 AM | "1344 UOP LLC"        |
|   | 6 |                        | 4501005342   | Order      | 5             | 13 May 2022 12:30:00 AM | "1320 UOP Mobile"     |
|   | 7 |                        | 4501005344   | Order      | 1             | 13 May 2022 12:30:00 AM | "1320 UOP LLC DISTRIB |

| V                       | W             | Х             | Y                     | Z                         |
|-------------------------|---------------|---------------|-----------------------|---------------------------|
|                         |               |               |                       |                           |
|                         |               |               |                       |                           |
|                         |               |               |                       |                           |
|                         |               |               |                       |                           |
|                         | _             |               |                       |                           |
| Item Unit Of<br>Measure | Need by Dat 2 | Delivery Date | Item Shipment<br>Date | Item Unit Price<br>Amount |
|                         |               |               |                       |                           |
| STN                     | 30 Jun 2023   | 30 Jun 2023   |                       | 325                       |
| KGM                     | 17 Sep 2022   | 17 Sep 2022   |                       | 42.64                     |
| IBR                     | 12 Aug 2022   | 12 Aug 2022   |                       | 121 88 1                  |

#### Hinweise:

- Bearbeiten Sie KEINE anderen Spalten.
- Andern Sie NICHT das Format der Spalte Lieferdatum.
- Alle Bestellzeilen auf der Vorlage werden bestätigt. Löschen Sie alle Zeilen, die Sie nicht bestätigen möchten.
- Löschen Sie alle Bestellzeilen mit dem Format 'x.1' Bestellversion. Diese befinden sich in Überarbeitung und die neue Version ist noch nicht freigegeben. Diese Bestellungen können nicht aktualisiert werden.

### **AUFTRAGSBESTÄTIGUNG** MASSEN OC UPLOAD – AUFTEILUNG EINER ZEILE IN MEHRERE LIEFERTERMINE

Wenn Sie die Menge einer Position auf mehrere Liefertermine aufteilen müssen, gehen Sie wie folgt vor.

- 1. Kopieren Sie die Zeile der Position, die Sie aufteilen möchten, und fügen Sie die gleiche kopierte Zeile darunter ein.
- 2. Geben Sie im Feld Bestätigungsmenge die Anzahl der zu versendenden Artikel für jedes der gesplitteten Lieferdaten ein.
- 3. Passen Sie das Lieferdatum für jede der Zeilen entsprechend an.
- 4. Speichern Sie die Datei.

Hinweis: Die Summe der Bestätigungsmenge in jeder Zeile muss immer gleich der Anforderungsmenge der ersten Zeile sein. Passen Sie nur die Bestätigungsmenge an und lassen Sie die Angefragte Menge unverändert.

|   | Т         | U            | V            | W            | Х             | Y             | Z               | AA              |
|---|-----------|--------------|--------------|--------------|---------------|---------------|-----------------|-----------------|
|   |           |              |              |              |               |               |                 |                 |
|   |           |              |              |              |               |               |                 |                 |
|   |           |              |              |              |               |               |                 |                 |
| Г | Requested | Confirmation | Item Unit Of |              |               | Item Shipment | Item Unit Price | tem Unit Price  |
|   | Quantity  | Quantity     | Measure      | leed by Date | Delivery Date | Date          | Amount          | Currency        |
| L |           |              | <u></u>      | 01 / J 2020  | 3             |               | 1606.26         | JSD             |
|   |           |              |              |              |               |               |                 |                 |
|   |           |              |              |              |               |               |                 |                 |
|   | т         | U            | v            | w            | x             | Y             | Z               | AA              |
|   |           |              | -            |              |               |               |                 |                 |
|   |           |              |              |              |               |               |                 |                 |
|   | 6         |              |              |              | 2             |               |                 |                 |
|   |           |              |              |              | <b>&gt;</b>   |               |                 |                 |
|   | Requested | Confirmation | Item Unit Of | Need by Date | Delivery Date | Item Shipment | Item Unit Price | Item Unit Price |
|   | Quantity  | Quantity     | Measure      |              | y Build       | Date          | Amount          | Currency        |
|   | 12        | 2            | 6 DR         | 01 Jul 20    | 023 01 Jul 20 | 023           | 160             | 06.26 USD       |
|   | 12        | 2            | 6 DR         | 01 Jul 20    | 15 Jul 20     | 023           | 160             | 06.26 USD       |

**Beispiel:** Ursprüngliche Position mit 12 Positionen, die bis zum 1. Juli zu liefern sind. Aufgeteilt auf 6 am 1. Juli gelieferte Artikel und 6 am 15. Juli gelieferte Artikel.

### AUFTRAGSBESTÄTIGUNG MASSEN OC UPLOAD – UPLOAD VORLAGE

Von Uploads tab:

- 1. Klicken Sie am unteren Rand des Bildschirms auf Hochladen.
- 2. Geben Sie den eindeutigen Namen der hochgeladenen Datei an.
- 3. Wählen Sie die Auftragsart Auftragsbestätigung.
- 4. Wählen Sie Honeywell als Kunde.
- 5. Durchsuchen, um Datei hochladen zu wählen.
- 6. Klicken Sie auf Hochladen.
- 7. Der Auftragsstatus wird zunächst in Bearbeitung angezeigt.
- Klicken Sie auf Status aktualisieren am unteren Rand des Bildschirms.
- 9. Der Upload-Status wird angezeigt\*.
- 10. Klicken Sie auf das Download-Symbol in der Spalte Protokoll.

In der Statusspalte wird angezeigt, ob der Upload erfolgreich war oder nicht

Abgeschlossen-Alle Aufträge wurden mit dem bestätigten Datum aktualisiert.

**Fehlgeschlagen -** Es wurden keine Aufträge aktualisiert; Sie müssen das Prüfprotokoll herunterladen, um die Fehler zu sehen. Korrigieren Sie den Fehler und reichen Sie ihn erneut ein.

**Abgeschlossen mit Fehlern -** Einige Aufträge wurden aktualisiert; Sie müssen das Prüfprotokoll herunterladen, um die fehlerhaften Zeilen anzuzeigen. Korrigieren Sie sie und reichen Sie sie erneut ein.

Sie können Ihre hochgeladene Datei herunterladen, indem Sie auf das Download-Symbol in der Spalte Datei klicken. Korrigieren Sie die Fehler. Laden Sie die korrigierte Datei erneut hoch, indem Sie die vorherigen Schritte ausführen.

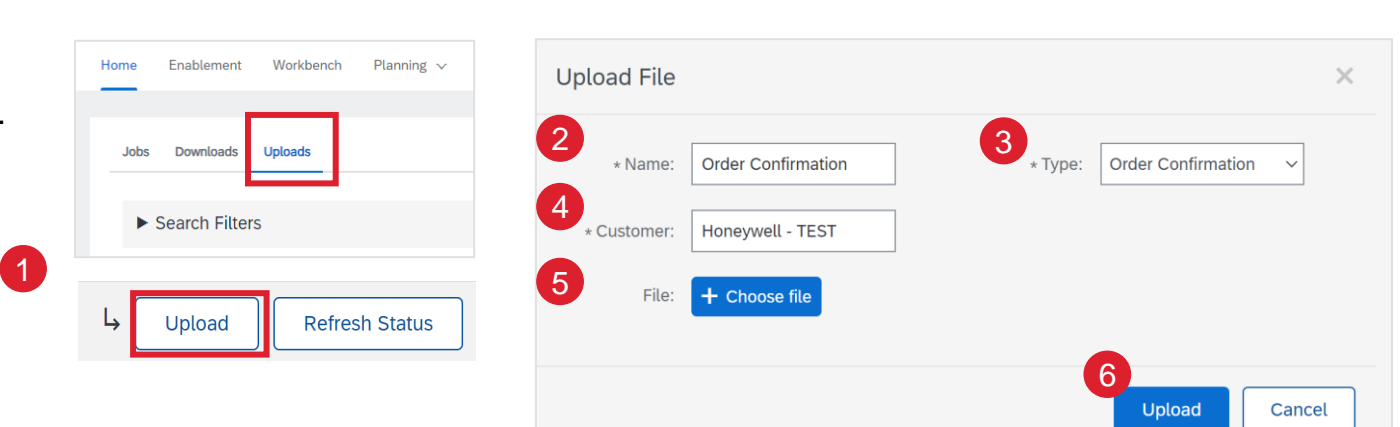

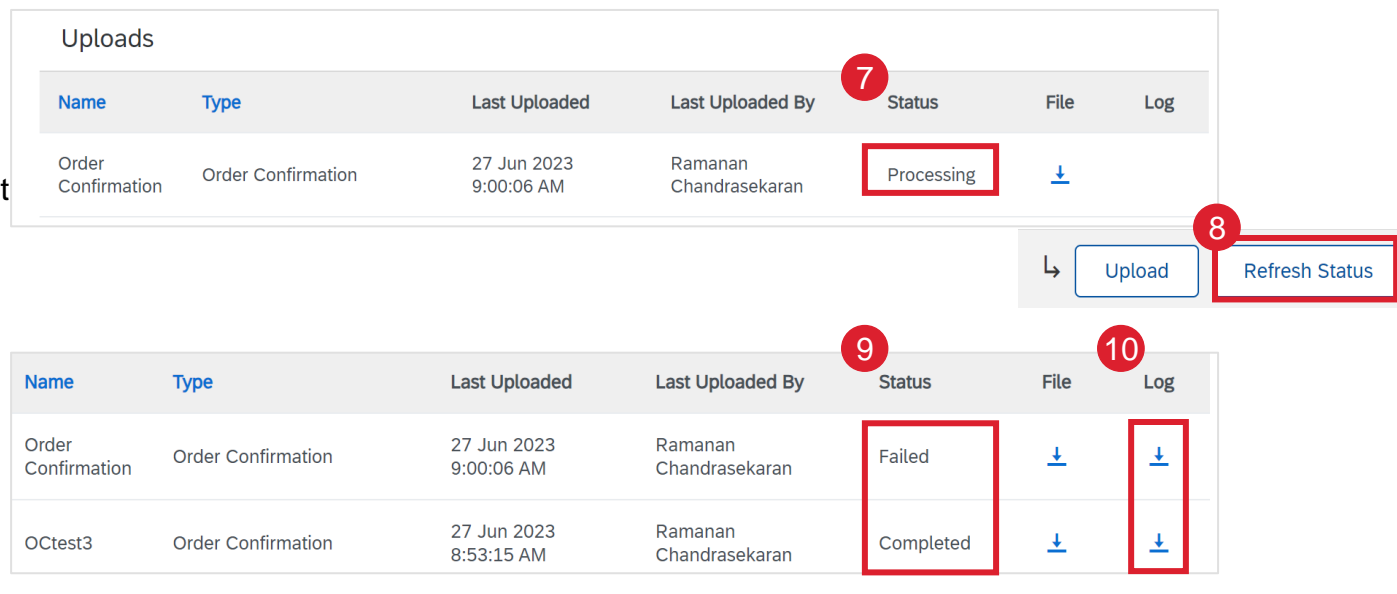

# AUFTRAGSBESTÄTIGUNG (OC) MASSEN OC UPLOAD – RICHTLINIEN ZUR FEHLERBEHEBUNG

Führen Sie immer einen neuen Download-Auftrag aus, bevor Sie versuchen, eine Massenbestätigung von Bestellungen vorzunehmen. Alte Dateien enthalten möglicherweise keine aktuellen Auftragsdetails und die Diskrepanz führt zu einem Fehler beim Hochladen.

Honeywell-Bestellungen mit dem Format 'x.1' befinden sich derzeit in Überarbeitung und die neue Version ist noch nicht freigegeben. Diese Bestellungen können nicht aktualisiert werden.

#### Häufige Fehlermeldungen im Audit-Protokoll:

Meldung: Fehler: Die Menge für Position xx liegt außerhalb des vom Käufer erlaubten Bereichs (xx - xx.xx). Bitte kontaktieren Sie den Support unter Angabe der Fehlerreferenznummer

Ursache: Die Bestellzeile ist bereits in Ariba bestätigt.

**Lösung:** Entfernen Sie die Zeile aus der Vorlage und laden Sie sie erneut hoch.

- 2. Meldung: Fehler: Ein Artikel (Zeilennummer xx) hat einen Steuerschlüssel, der die Auftragsbestätigung verhindert. Bitte kontaktieren Sie den Support unter Angabe der Fehlerreferenznummer
- **3. Ursache:** Die Bestellung ist für die Bearbeitung durch Honeywell gesperrt und die neue Version ist noch nicht freigegeben.

**Lösung:** Löschen Sie die x.1 Änderungsversionen aus der Upload-Datei.

| Confirmations          |              | Time Zone: | UTC+05:30     |                                         |                      |
|------------------------|--------------|------------|---------------|-----------------------------------------|----------------------|
| Confirmation<br>Number | Order Number | Туре       | Order Version | Order Date                              | Customer Location    |
|                        | 4501009866   | Order      |               | 1 ##################################### | "1320 UOP Mobile"    |
|                        | 4501009867   | Order      |               | 1 ##################################### | "1320 UOP Mobile"    |
|                        | 4501009868   | Order      |               | 2 ##################################### | "7077 SEATEX LTD"    |
|                        | 4501009870   | Order      |               | 1 ##################################### | "7077 SEATEX LTD"    |
|                        | 4501009871   | Order      |               | 1.1 ################################### | "1344 Southern Ionic |
|                        | 4501009871   | Order      |               | 1.1 ################################### | "1344 Southern Ionic |
|                        | 4501009872   | Order      |               | 1 ##################################### | "7077 SEATEX LTD"    |
|                        | 4501009873   | Order      |               | 3 ##################################### | "1320 UOP Mobile"    |

Example: Line items with order version indicating Locked for Editing by Honeywell.